## การอัพโหลด ไฟล์วีดีโอขึ้น Onedrive ของระบบ Office365

- ใช้เว็บเบราเซอร์เข้าเว็บไซต์ <u>https://office.com</u> โดยล็อกอินด้วยอีเมลมหาวิทยาลัย (@chula.ac.th หรือ
  @student.chula.ac.th) และรหัสผ่าน CUNET
- คลิกที่เมนู (ในกรณีไม่พบ ให้เลื่อนเมาส์ไป ตำแหน่งซ้ายมือบน จะปรากฏเมนูให้เห็น)

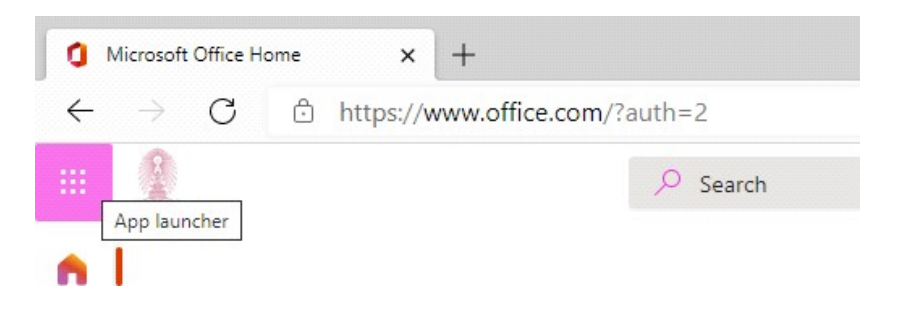

3. จากนั้นคลิกไอคอน "OneDrive"

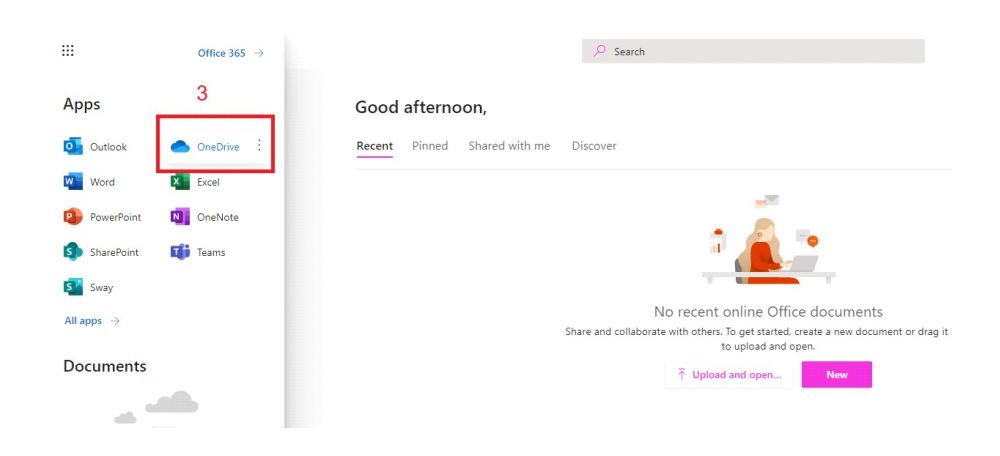

\*\*หมายเหตุ ในกรณีผู้ใช้งาน OneDrive ครั้งแรกจะพบข้อความ

## Your OneDrive is ready $\bigcirc$

ให้คลิก ผ่านไปหน้าถัดไป จะปรากฏหน้า "My files"

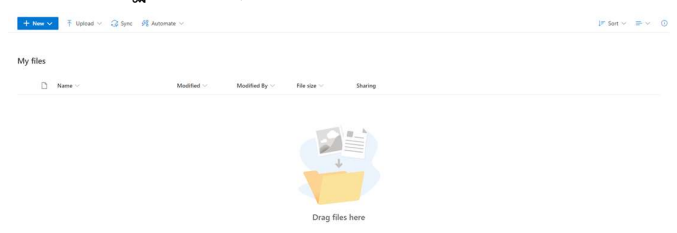

4. เลือกเมนู "Upload" → "Files" และเลือกไฟล์ที่ต้องการอัพโหลดขึ้น OneDrive

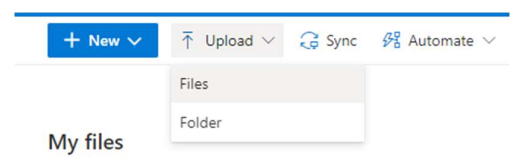

เมื่ออัพโหลดไฟล์เสร็จ จะปรากฏรายการไฟล์ใน OneDrive

| + New $\checkmark$ Tupload $\checkmark$ G Sync $\mathscr{B}_{\mathbb{R}}^{\mathbb{R}}$ Automate $\checkmark$ |                   |                    |                  |         |
|----------------------------------------------------------------------------------------------------|-------------------|--------------------|------------------|---------|
| My files                                                                                                    |                   |                    |                  |         |
| 🗅 Name 🗸                                                                                                    | Modified $\vee$   | Modified By $\vee$ | File size $\vee$ | Sharing |
| @GMT2021030                                                                                                  | A few seconds ago | Joe Don            | 137 KB           | Private |
| B GMT20210302-083131_Zoom-My-Me_640x                                                                         | A few seconds ago | Joe Don            | 375 KB           | Private |

เราสามารถเปิดดูวีดีโอจากไฟล์ที่อยู่บน Onedrive ได้เลยโดยการคลิกที่ไฟล์ที่ต้องการ ระบบจะแสดงวีดีโอ และมีเมนูควบคุมวีดีโอให้ดังรูป

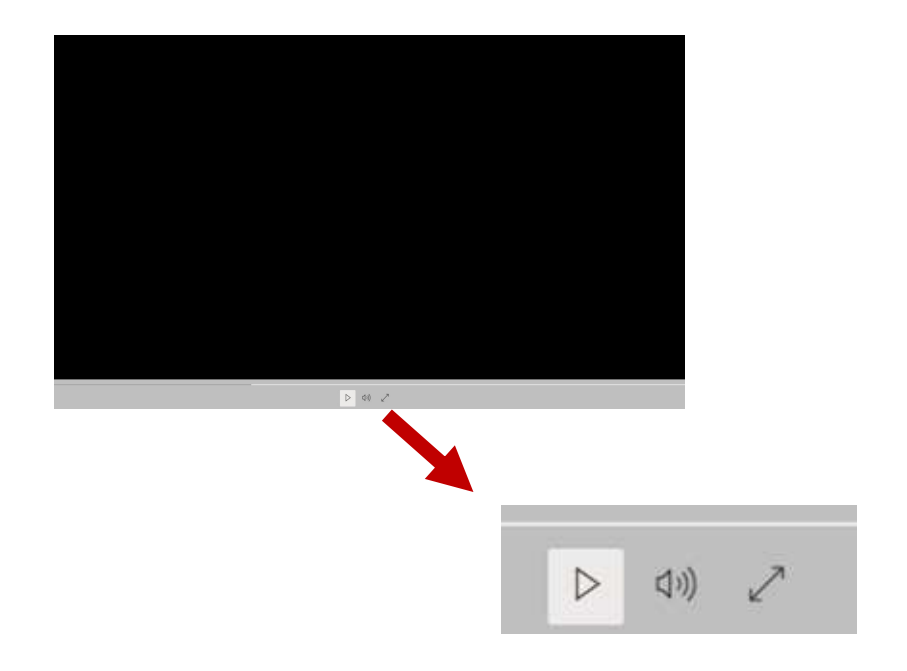